# 厦门大学 2023 年强基计划校测初试

## 考生端系统操作手册

一、点击运行考试客户端,进入欢迎界面,点击"开始考试"

二、输入【准考证号】和【考试密码】,点击"登录"

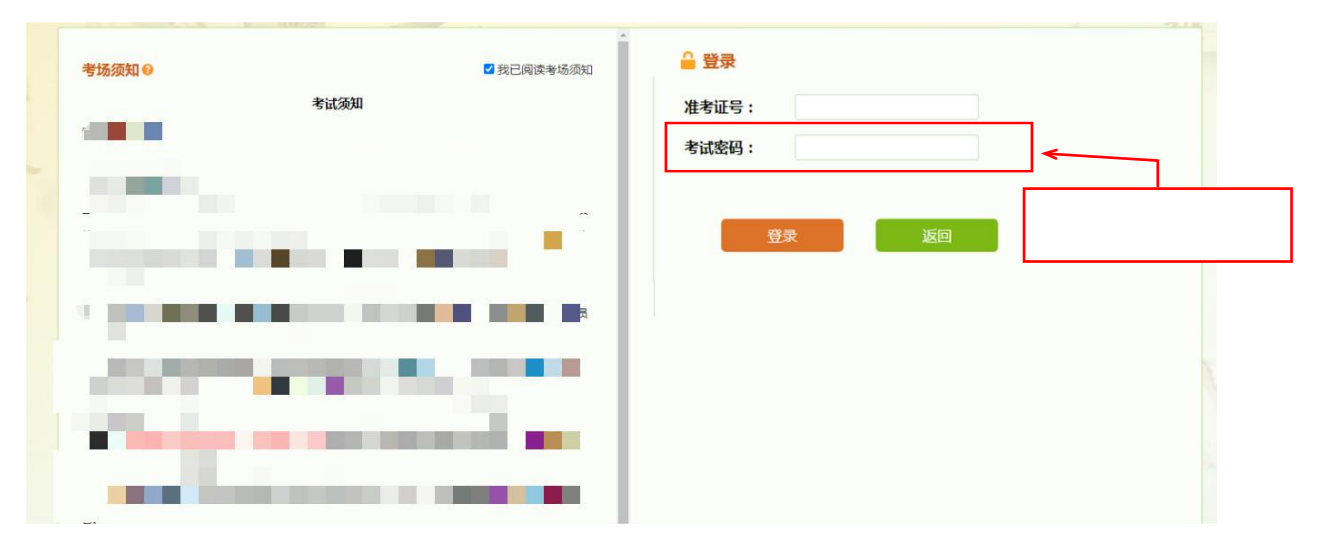

三、确认考生个人信息和照片

| (A) TE | 明大學                       |  |                              |                     |  | 离 | 考试开始还剩   | : 00:00:02 |
|--------|---------------------------|--|------------------------------|---------------------|--|---|----------|------------|
| XIAME  | です。<br>NUNVERSITY<br>考生信息 |  | 姓名:<br>性别:<br>考试科目:<br>输认并继续 | 222<br>男<br>上午考试科目1 |  |   | 立闻年上諸教声し | 本白素具著放行    |
|        |                           |  |                              |                     |  |   |          | à          |

### 四、下载试卷

| @ 原門大學                    |                  | 离考试开始还剩:00:00:04                                                                                                    |
|---------------------------|------------------|----------------------------------------------------------------------------------------------------|
| XIAMEN UNIVERSITY<br>试想下载 | d.               | 2 3                                                                                                    |
| 云成                        |                  |                                                                                                    |
|                           | <u>e</u>         |                                                                                                    |
|                           |                  |                                                                                                    |
|                           | 100%             |                                                                                                    |
|                           | 下载完毕,请点击下一步进行考试。 |                                                                                                    |
|                           | 世                | By                                                                                                    |
|                           |                  | Sama                                                                                                    |
| X                         |                  | and the second second s |

五、进入候考界面(请在此处等待考试开始)

| ht : |                                                           | 离考试开始还剩:00:01:57 |
|------|-----------------------------------------------------------|------------------|
| 五真英雄 | 考試設示<br>直<br>高考试开始还剩:00:01:57<br>谢注意,系统将在考试开始前1分钟目动进入考试界面 | 南年上瑞教声           |
|      | 考场须知                                                      | 考生信息             |

### 六、进入答题界面,正式考试开始

|             | 反<br>反<br>更<br>XIAMEN U | 大學<br>NIVERSITY                             |                                                                                                    | Tr.                        |            |
|-------------|-------------------------|---------------------------------------------|----------------------------------------------------------------------------------------------------|----------------------------|------------|
|             | □□ 语文 □                 | 第1-3题。                                      |                                                                                                    | 当前部分剩余时间 09:45             |            |
|             | ▶ 第一部分                  |                                             |                                                                                                    |                            | 考试科目:      |
| to the last | 〕 1                     | 余<br>身体里<br>赵家的<br>○ A<br>○ B<br>○ C<br>○ D | 毕曾用"他的叙述在抵达现实时是如此的迅猛,<br>来形容鲁迅先生及其作品,并且把鲁迅先生作,<br>句为何看了我一眼"奉为描写的的典范。<br>《狂人日记》<br>《阿Q正传》<br>《祝福》<br>《故乡》 | 就像子弹穿越了身体,而不是<br>品《》中的句子:" |            |
|             | 答题进度 语文 0/23 数学 英语 0/34 | 0/6                                         | ►                                                                                                    | 5侧答题进度检查?                  | ∞<br>答题情况, |

- 七、考试页面功能介绍
  - 1. 点击"考试须知"可查看须知内容

| 保   | <b>厦門大</b> 學<br>XIAMEN UNIVERSITY | Redy To M                             |                                         |
|-----|-----------------------------------|---------------------------------------|-----------------------------------------|
|     | 考场须知                              | ×<br>考试科目<br>()                       |                                         |
|     | ・ 考试紀律                            | 年 法<br>上 兵<br>瑞 将<br>歌 族 普爾进度         |                                         |
|     |                                   | · · · · · · · · · · · · · · · · · · · | 0/6                                     |
| ST. |                                   | 考场が                                   | <ul> <li>引着试提示</li> <li>字体大小</li> </ul> |
|     |                                   |                                       |                                         |

2. 点击"考试提示"可查看该科目信息

|          | <b>厦門大</b> 學<br>XIAMEN UNIVERSITY |                                                                                                    |          |
|----------|-----------------------------------|----------------------------------------------------------------------------------------------------|----------|
|          |                                   | ×                                                                                                    |          |
|          |                                   |                                                                                                    | 考试科目:    |
| 7 保 招    | 考试提示                              | - 2 3                                                                                                    | 姓名:      |
| 2 云 成    | 注意                                | (A)                                                                                                    |          |
| く五大      |                                   | 年 斋<br>上 鼻                                                                                                    |          |
| * # +    | 一、本考试分为                           | 器 格                                                                                                    |          |
| E the BE |                                   | an the                                                                                                    | 答题进度     |
| 2 112 20 |                                   | P 3                                                                                                    | 语文 0/23  |
|          |                                   | L'AND                                                                                                    | 数学 0/6   |
|          |                                   |                                                                                                    | 英语       |
|          |                                   | - Contraction of the Contraction of the Contraction |          |
| a hann   |                                   |                                                                                                    | 考场须知考试提示 |
|          | 二、每科目考试结束后,无法对本科目的答案进行修改。         |                                                                                                    | 答题卡字体大小  |
| V        |                                   | -                                                                                                    | 提交       |
|          |                                   |                                                                                                    |          |
| 130 B    |                                   |                                                                                                    |          |

#### 3. 答题卡

已作答的题目"绿色圆圈"标记,作答内容不确定的题目"五角星"标记; 考生可在答题页面标记作答不确定的题目,答题卡页面仅供查看

|            | <b>門大學</b><br>IEN UNIVERSITY | S.as | 1  |      |         | Tr     | 111   |
|------------|------------------------------|------|----|------|---------|--------|-------|
| ha to -    |                              |      |    |      |         | ×      | 考试科目: |
| 保成         | 答题卡                          | 是否作答 | 题号 | 是否作答 | ~ 豆 闻 落 | 4 0 4  | 姓名:   |
| 英 大        | 1                            | •    | 2  | •    | L.      | A      |       |
|            | 3                            | ○★   | 4  | 0    | 器       | 粘      |       |
|            | 5                            | 0    | 6  | 0    | 歌       | Yan,   | 答题进度  |
|            | 7                            | 0    | 8  | 0    | 3       | 35     | 语文    |
|            | 9                            | 0    | 10 | 0    |         | IM     | 数学    |
|            | 11                           | 0    | 12 | 0    |         |        | 英语    |
|            | 13                           | 0    | 14 | 0    | Sall    |        | 0/34  |
| Kanananan  | 15                           | 0    | 16 | 0    |         |        | 考场须知  |
| A MARTIN A | 17                           | 0    | 18 | 0    |         | 1000 F | 答题卡   |
|            | 19                           | 0    | 20 | 0    |         |        |       |
|            |                              |      |    | 0    |         |        |       |

4. 点击"字体大小"可调节字体

|            | <b>厦門大</b> 學<br>XIAMEN UNIVERSITY | A.d. |                      |           | Tr. B   |            | The second |
|------------|-----------------------------------|------|----------------------|-----------|---------|------------|------------|
| T          |                                   |      |                      | × 前部分剩余时间 | 3 08:10 |            |            |
| 2 0 3      |                                   |      |                      |           |         | 考试科目:      |            |
| E 1        | 字体大小                              |      |                      | 116       |         | 姓名:        |            |
|            | AL C                              |      |                      | 化温        |         | 10.0       |            |
| 70.00      | < > >                             | 中    |                      | 7/2       |         |            |            |
| E 3        | 0                                 | 较大   |                      | 深         |         |            | 2          |
| <b>B</b> 3 | 15 × 0                            | 大    |                      | 4 1       |         | 答题进度       |            |
|            |                                   |      |                      | A N       |         | 语文         | 1          |
|            |                                   |      |                      |           |         | 数学 0/6     |            |
|            | and the second                    | 備认   |                      | <u></u>   |         | 英语<br>0/34 |            |
| X          |                                   |      |                      |           |         | 老场须知  老试提示 |            |
| hard and   |                                   |      |                      |           |         | 交际上 字体士小   | -          |
|            | -                                 |      |                      |           | S. S.   | 音题トーチ体入小   |            |
|            |                                   |      |                      |           | 1 Sta   | 提交         | 0          |
|            | 1                                 |      | M学家日前以3055以時月の-37学用版 |           | 3       |            |            |
|            |                                   |      |                      |           |         |            | -          |

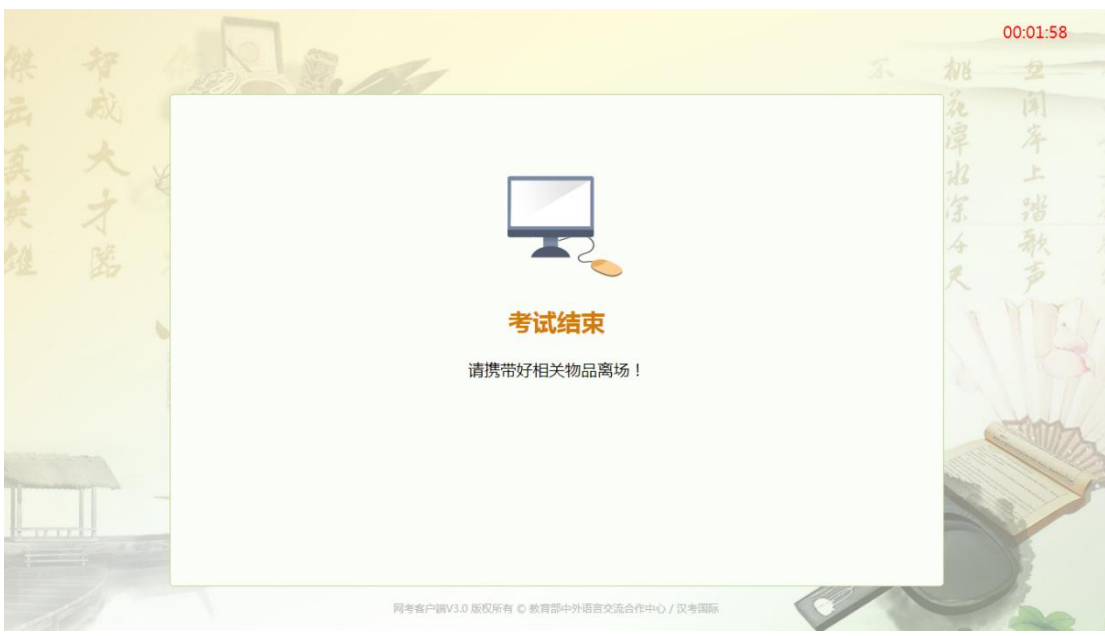

注:

1. 手册图片中显示的文字信息(如考生须知等)仅为展示,与正式考试无关;
 2. 如在考试过程中遇到问题,请及时向监考老师反馈。

#### 八、考试结束,等待2分钟倒计时结束后自动关闭页面